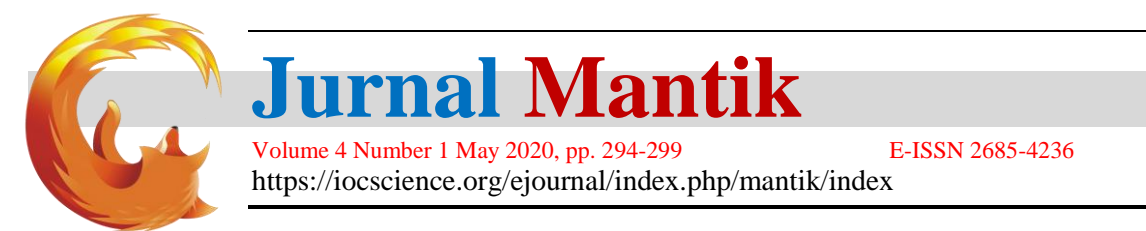

# Smart - MiLan: Administrative Systems and Services at the Faculty of Communication and Information Technology

Ahmad Fahreza<sup>1</sup>, Septi Andryana<sup>2</sup>, Ratih Titi Komalasari<sup>3</sup>

Universitas Nasional, Jl. Sawo Manila, Pasar Minggu, Kota Jakarta Selatan, Daerah Khusus Ibukota Jakarta 12520

| Emal: ahmadfahrezareza @ gmail.com                                                             |                                                                                                    |  |  |  |  |  |
|------------------------------------------------------------------------------------------------|----------------------------------------------------------------------------------------------------|--|--|--|--|--|
| ARTICLEINFO                                                                                    | ABSTRACT                                                                                                    |  |  |  |  |  |
| <i>Article history:</i><br>Received: 04/14/2020<br>Revised: 04/28/2020<br>Accepted: 05/01/2020 | Mastery of information technology in this era has become a necessity.<br>Information technology becomes a tool in communicating and adding<br>knowledge in this globalization and information age era. More specifically<br>for institutions, including the need to expedite the work of service<br>administration, one example is administrative administration in filing letters.<br>The speed of data processing and delivery of information has a very<br>important role for Administration. Processing large amounts of data requires<br>a tool that has a high level of calculation speed and data delivery. With the |  |  |  |  |  |
| <b>Keywords</b> :<br>Disposition                                                               | application of this information system can help the FTKI in managing incoming and outgoing mail and assist in archiving and reporting.                                                                                                    |  |  |  |  |  |
| Smart - MiLan                                                                                  | Converse to 2020 Issued Monthle                                                                                                    |  |  |  |  |  |
| System                                                                                         | All rights reserved.                                                                                                    |  |  |  |  |  |

#### 1. Introduction

Mastery of information technology in this era has become a necessity. Information technology becomes a tool in communicating and adding knowledge in this globalization and information age era. More specifically for institutions, including the need to expedite the work of service administration, one example is administrative administration in filing letters. The speed of data processing and delivery of information has a very important role for Administration. Processing large amounts of data requires a tool that has a high level of calculation speed and data delivery[1]

Based on the above problems, the authors propose a "Information System Service Letter at FTKI" that can facilitate the admin in making reports, filing letters such as incoming and outgoing letters as well as web-based mail search. This system uses the Waterfall method in developing software systems and uses the PHP programming language.

#### 2. Research Methods

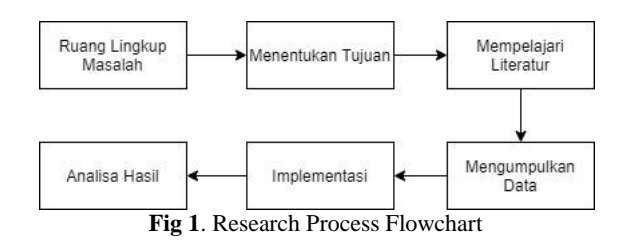

a. Defining the Scope of the Problem

The scope of the problem to be investigated must be determined in advance, because without being able to determine and define the boundaries of the problem to be studied, then there will never be a best solution of the problem.[2]

b. Determine the Purpose

Accredited "Rank 4" (Sinta 4), DIKTI, No. 36/E/KPT/2019, December 13th 2019.

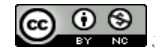

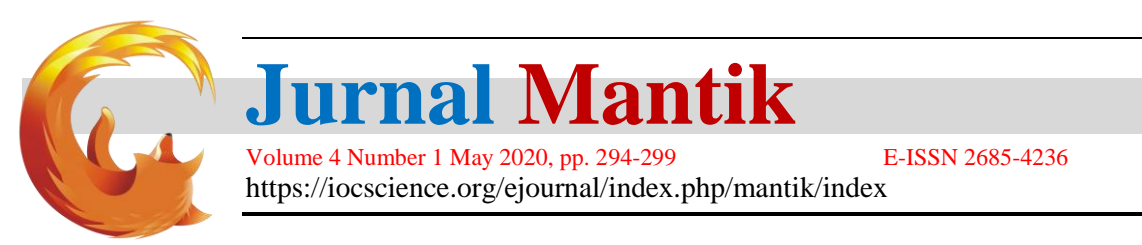

Based on the understanding of the problem, then determined the objectives to be achieved from this paper. In this goal determined targets achieved, especially those that can overcome the existing problems.[3]

#### c. Study Literature

To achieve this goal, we study several literatures which are expected to be used. Then the literature that is studied is selected to determine which literature will be used in research.[4] Literature is taken from the internet, in the form of articles and scientific journals about Information Systems and other reading material that supports research. [4]

#### d. Collecting data

In collecting data the observations were made namely direct observation at the research site so that the existing problems can be clearly identified.[5] Then the interview was conducted aimed at getting the information or data needed.[6] In addition, a literature study is also carried out by reading books that support in analyzing the data and information obtained. [7]

#### e. System Implementation

The implementation of this system is to facilitate the verification of the results of the analysis previously carried out.

### f. Analysis of Results

Analysis of the results based on information systems and analysis of the results of the system that was built web-based so that it produces decisions that are used for decision making in the administration of mail services at FTKI.

### 3. Results and Discussion

#### 3.1. Design

a. Usecase

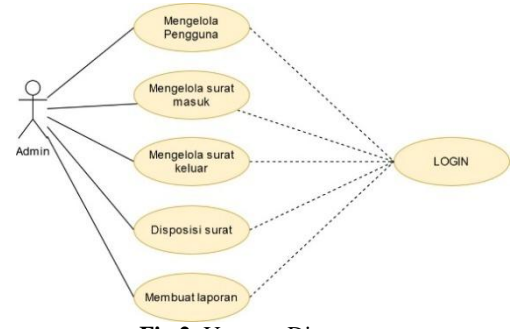

Fig 2. Usecase Diagaram

## b. Mockup

1) Login

The following is the Interface Design login page. This page displays the username and password that will connect or as access rights to enter the system.

|                                              |   | A Web Page                                               |
|----------------------------------------------|---|----------------------------------------------------------|
| <b>+                                    </b> | 3 | Q, http://                                               |
|                                              |   | Sistem Informasi Administrasi Pelayanan<br>Surat di FTKI |
|                                              |   | Login —<br>Username<br>Password<br>Login                 |

Fig 3. Login interface design

## 2) Admin Data

Accredited "Rank 4"(Sinta 4), DIKTI, No. 36/E/KPT/2019, December 13<sup>th</sup> 2019.

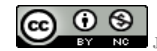

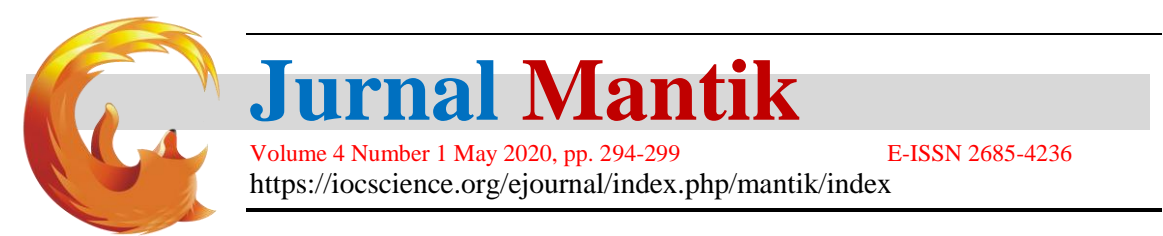

Next is the admin data page interface design. The Admin Data page is a page that displays some user data that can be added, edited and deleted.

| A Web Page             |      |           |          |              |  |  |  |  |
|------------------------|------|-----------|----------|--------------|--|--|--|--|
| ← → C Q http:/         | /    |           |          | ≡            |  |  |  |  |
| Dashboard              | Doto | Admin     |          |              |  |  |  |  |
| Data admin             | Dun  |           |          |              |  |  |  |  |
| Staf Kampus            |      |           |          |              |  |  |  |  |
| Surat Masuk            | Tor  | abab Data |          | () soorsh    |  |  |  |  |
| Surat Keluar           |      | nban Data |          | (d search    |  |  |  |  |
| Pembuatan Surat Keluar | No   | Nomo      | username | Aksi         |  |  |  |  |
| Disposisi surat        |      | 20000     | ounin    | Eurimpos     |  |  |  |  |
| Laporan                | 2    | Admin2    | odmin2   | Edit I Hopus |  |  |  |  |
|                        |      |           |          |              |  |  |  |  |
|                        |      |           |          |              |  |  |  |  |
|                        |      |           |          |              |  |  |  |  |
|                        |      |           |          |              |  |  |  |  |

Fig 4. Data Admin interface design

### 3.2. Test result

a. Program Testing

|         | 📑 Mo     | atrix Adm | iin   |
|---------|----------|-----------|-------|
| 2       | Username |           |       |
| /       | Password |           |       |
|         |          |           |       |
| <u></u> |          |           | Login |
|         |          |           |       |
|         |          |           |       |

Fig 5. Login page

Figure 5 above shows the login page in the application that was designed, where to log in the user must have a username and passwork in order to access the application.

|             |               |       |         |          |                      | •                  |
|-------------|---------------|-------|---------|----------|----------------------|--------------------|
|             | Dashboard     |       |         |          |                      | Here > Unry        |
| E Darkhound |               |       |         |          |                      |                    |
|             | - 8           | k la  | 4       |          |                      | •                  |
|             | Cashbeard     |       | ~       | Widgets  | Tables               | Full Width         |
|             |               |       |         | 1        | Ø                    |                    |
|             | Forms         |       | Buttons | Bernents | Calhedar             | Errors             |
|             | Site Analysis |       |         |          |                      |                    |
|             |               |       |         |          |                      | •                  |
|             |               |       |         |          | 2540<br>Insiliers    | 120<br>New Users   |
|             |               |       |         |          | ोर<br>656<br>7mi Des | 9540<br>Tosi Orien |
|             | Fig           | 6. Da | shboai  | d page   |                      |                    |

After the user has successfully logged in, the user will immediately enter the dashboard page view, as shown in Figure 6.

| 📑 Matrix Admin           | =      |                   |                                  |                           | 0       |
|--------------------------|--------|-------------------|----------------------------------|---------------------------|---------|
| Dashboard                | Tables |                   |                                  | Norw >                    | Library |
| 🗄 Data Admin             | B Add  |                   |                                  |                           |         |
| 🔢 Staff Kampus           | No     | Name              | Username                         | Action                    |         |
| 🗄 Surat Masuk            | 1      | admin             | admin                            | 🗭 LBacRide 📲 Hapus        |         |
| 🎛 Surat Keluar           | 2      | jojos             | jojo                             | 🕼 LitesEdit 📲 Heave       |         |
| 🎛 Pembuatan Surat Keluar | 1      | Ahmad fahreza     | Reza                             | 🖉 Lauston 📲 Hapus         |         |
| 🖽 Disposisi Surat        |        |                   |                                  |                           |         |
| 🗄 Laporan                |        |                   |                                  |                           |         |
|                          |        | All Rights Reserv | ved by Matrix-admin. Designed an | d Developed by WrapPixel. |         |
|                          |        |                   |                                  |                           |         |

Fig 7. Admin Data Page

In figure 7 it is an admin data page, where on this page displays admin data that can access the application.

Accredited "Rank 4" (Sinta 4), DIKTI, No. 36/E/KPT/2019, December 13th 2019.

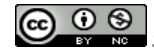

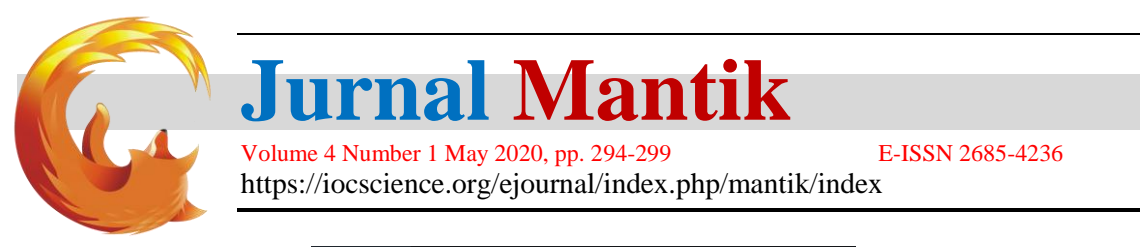

| 📑 Matrix Admin  |         |         |                        |                                |                      | 0              |
|-----------------|---------|---------|------------------------|--------------------------------|----------------------|----------------|
|                 | Tables  |         |                        |                                |                      | Home > Library |
|                 | 12° Add |         |                        |                                |                      |                |
| 🗄 Staff Kempus  | No      | Nip     | Nama                   | Status Staff                   | Action               |                |
| III Surat Masuk | 4       | 1234567 | Jojo                   | Kelapa Lab                     | 🗭 Lihat,Edit 📲 Hepon |                |
|                 |         |         |                        |                                |                      |                |
|                 |         |         |                        |                                |                      |                |
|                 |         |         |                        |                                |                      |                |
|                 |         |         |                        |                                |                      |                |
|                 |         |         | All Rights Reserved by | Mattix-admin. Designed and Dev | stoped by WrapPixel. |                |

Fig 8. Campus Staff Page

In the following figure is the campus staff page display, on this page displays staff data on campus in the form of NIP, name and staff status. Where on this page can add data, edit and delete.

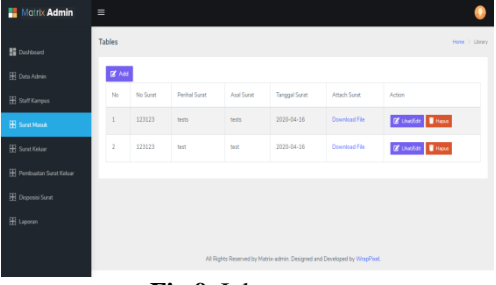

Fig 9. Inbox page

In the following picture is the page of incoming letters, this page displays the letters that enter the campus. This page requires data on letter No., letter subject, letter origin, letter date, and file letter sent.

| 📑 Matrix Admin |    |               |          |               |                     |                          |                        |                     |              |
|----------------|----|---------------|----------|---------------|---------------------|--------------------------|------------------------|---------------------|--------------|
| S. Durationed  | Та | bles          |          |               |                     |                          |                        |                     | ine > Lbravy |
|                |    | <b>12</b> Add |          |               |                     |                          |                        |                     |              |
|                |    | No            | No Sunit | Perihal Surat | Asal Sunit          | Tanggal Surat            | Attach Surat           | Action              |              |
|                |    | 1             | 123123   | test          | test                | 2020-04-16               | Download File          | 🖉 UNet Edit 📲 Hepus |              |
| 🗄 Surat Kekar  |    |               |          |               |                     |                          |                        |                     |              |
|                |    |               |          |               |                     |                          |                        |                     |              |
|                |    |               |          |               |                     |                          |                        |                     |              |
|                |    |               |          |               |                     |                          |                        |                     |              |
|                |    |               |          | All Righ      | ts Reserved by Matr | ix-admin. Designed and I | Seveloped by WrapPixel |                     |              |
|                |    |               |          |               |                     |                          |                        |                     |              |

Fig 10. Outgoing Mail Page

In Figure 10 is the page outgoing mail, on this page displays data sent letters.

| ← → C (() Not secure   newde    | imo.aplikasisk | ripsi.com/ahmad_fkti/a | admin/disposisi/  |                       |                                            | x 🙃 🛡 G                 | 0 🔒 🕨 🛛 🗠 🖌                             |
|---------------------------------|----------------|------------------------|-------------------|-----------------------|--------------------------------------------|-------------------------|-----------------------------------------|
| 🗄 Apps 🔀 windi 🕲 UMS Dosbing id | 🔊 SRV1 PDD     | 1871 : Pan. 💿 New Ti   | nb 😵 Login 🔳 👁 Ag | ppie Developer Ac 🛛 🕲 | WHMCS - Support. 🛛 🕲 add                   | d 📘 Porinto Indonesia J | <ul> <li>Query Rangking My »</li> </ul> |
| Hatrix Admin                    | =              |                        |                   |                       |                                            |                         | 0                                       |
| E Dashboard                     | Tables         |                        |                   |                       |                                            |                         | Home D Library                          |
| 🖽 Data Admin                    | No             | No Surat               | Perihal Surat     | Asal Surat            | Tanggal Surat                              | Attach Surat            | Action                                  |
| 🔛 Staff Kampus                  | 1              | 123123                 | test              | test                  | 2020-04-16                                 | Download File           | 🖉 LihayEdit                             |
| 🗄 Surat Masuk                   |                |                        |                   |                       |                                            |                         |                                         |
| 🎛 Surat Keluar                  |                |                        |                   |                       |                                            |                         |                                         |
| I Pembuatan Surat Keluar        |                |                        |                   |                       |                                            |                         |                                         |
| 🖽 Disposisi Sarat               |                |                        |                   |                       |                                            |                         |                                         |
| 🖽 Laporan                       |                |                        |                   |                       |                                            |                         |                                         |
|                                 |                |                        | All Rights Res    | served by Matrix-admi | <ol> <li>Designed and Developed</li> </ol> | by WrapPixel.           |                                         |

Fig 10. Letter Disposition Page

In Figure 10 is a letter disposition page which is an opinion on something contained in a letter.

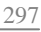

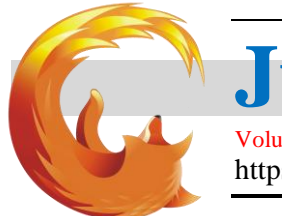

## l<mark>urnal Mantik</mark>

Volume 4 Number 1 May 2020, pp. 294-299 https://iocscience.org/ejournal/index.php/mantik/index

E-ISSN 2685-4236

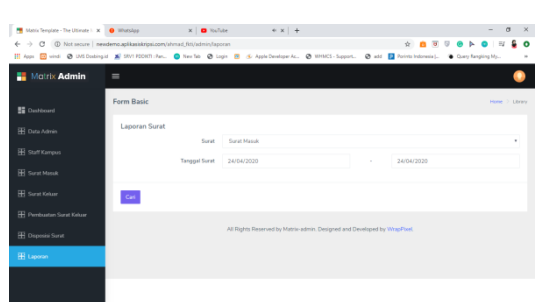

#### Fig 11. Report Page

A report page is a page that displays reports of incoming and outgoing letters. In the search letter can be searched by letter date, as shown in figure 11.

#### b. **Blackbox Testing**

Tests carried out have been determined based on established designs. It is expected that with this scenario, this system can be executed and produce results that are in accordance with the design, but if the system produces results that are not according to the design, then this test scenario is classified as successful because it is able to produce results outside the scenario and can be evaluated for development and further system improvements

| Tabel 1         |   |
|-----------------|---|
| Blackbox Testin | o |

| No | Test page   | Te | st Method                                                                    | Conclusion |
|----|-------------|----|------------------------------------------------------------------------------|------------|
| 1  | Login       | 1. | The user opens the system page                                               | Success    |
|    |             | 2. | fill in your username and password.                                          |            |
|    |             | 3. | Press the "login" button                                                     |            |
|    |             | 4. | System validates Login.                                                      |            |
| 2  | Admin Data  | 1. | Open the Admin data menu                                                     | Success    |
|    |             | 2. | Press the "view / edit" button to change the admin data that already exists. |            |
|    |             | 3. | Press the "delete" button to delete the admin data that already exists.      |            |
| 3  | Campus      | 1. | Open the Campus Staff Menu                                                   | Success    |
|    | Staff       | 2. | Press the "view / edit" button to change campus staff data.                  |            |
|    |             | 3. | Press the "delete" button to delete existing campus staff data               |            |
| 4  | Incoming    | 1. | Open the Inbox Menu                                                          | Success    |
|    | mail        | 2. | Press the "view / edit" button to change the data of the Inbox.              |            |
|    |             | 3. | Press the "delete" button to delete incoming mail data                       |            |
| 5  | Outgoing    | 1. | Open the Outgoing Mail Menu                                                  | Success    |
|    | mail        | 2. | Press the "view / edit" button to change the outgoing mail data.             |            |
|    |             | 3. | Press the "delete" button to delete the outgoing mail data                   |            |
| 6  | Letter      | 1. | Open the Letter Disposition Menu                                             | Success    |
|    | Disposition | 2. | Press the "view / edit" button to change the letter disposition data.        |            |
| 7  | Report      | 1. | Open the Report Menu                                                         | Success    |
|    |             | 2. | Select the date of the letter to search                                      |            |

#### Conclusion 4.

Based on research that has been done it can be concluded that:

- With the administration of information services letter service can facilitate the archiving and a. management of mail data at the FTKI
- With this information system, the FTKI makes it easy to search for letters b.

#### Reference 5.

- M. Wati and E. Despahari, "Sistem Informasi Pelayanan Administrasi Kependudukan dan Catatan Sipil [1] Kelurahan Di Kecamatan Marangkayu," vol. 2, no. 1, pp. 47-54, 2018.
- Soegiarto, E. C. Kirana, and Bahar, "Sistem informasi pelayanan masyarakat pada kantor kelurahan guntung [2] paikat banjarbaru," Pros. SNRT (Seminar Nas. Ris. Ter., vol. 5662, no. November, pp. 24-34, 2018.
- [3] A. Tamrin, I. Desy, I. Ricoida, and B. I. Pradesan, "SERVICE BERBASIS WEB PADA CABANG PT THAMRIN BROTHERS YAMAHA CENTRAL BENGKULU," pp. 1-9.
- D. I. D. Kaliurang and M. Yunus, "Analisis dan Perancangan Sistem Informasi Pelayanan Administrasi Desa [4] Berbasis Client Server di Desa Kaliurang," vol. 2, no. 2, pp. 38–49, 2009. D. E. Herlyviana, D. Januarita, and A. Priyanto, "PERANCANGANG SISTEM INFORMASI PELAYANAN
- [5] ADMINISTRASI KELURAHAN KARANGKLESEM DENGAN METODE PROTOTYPING," Semin. Nas.

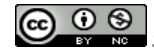

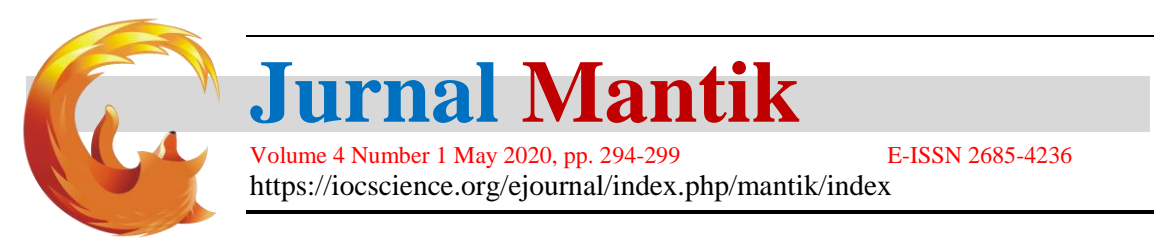

Teknol. Inf. dan Multimed. 2018, pp. 169–174, 2018.

- [6] L. N. Zulita and I. Kanedi, "SISTEM ADMINISTRASI PELAYANAN PADA DINAS KEPENDUDUKAN DAN PENCATATAN SIPIL KOTA BENGKULU," J. Media Infotama, vol. 7, no. 2, pp. 1–25, 2011.
- [7] I. SUNOTO, "PERANCANGAN SISTEM INFORMASI ADMINISTRASI," *Factor Exacta*, vol. 5, no. 2, pp. 146–155, 2011.
- [8] Krismiaji, 2015, Sistem Informasi Akuntansi, Unit Penerbit, Yogyakarta
- [9] Laudon, Kenneth C, Laudon, Jane P. 2014. Sistem Informasi Manajemen: Mengelola Perusahaan Digital Edisi 13. Jakarta: Penerbit Salemba Empat.
- [10] AkhmadFarid, (2009) Penerapan Sistem Informasi Administrasi Kependudukan Untuk Meningkatkan Kualitas Pelayanan Publik : studi pada Dinas Kependudukan dan Pencatatan Sipil Kota Malang. Sarjana thesis, Universitas Brawijaya.
- [11] Noviyanto, Fiftin, et al. "Implementasi Sikades (Sistem Informasi Kependudukan Desa) Untuk Kemudahan Layanan Administrasi Desa Berbasis Web Mobile." Jurnal Informatika Ahmad Dahlan, vol. 8, no. 1, 1 Jan. 2014.

Accredited "Rank 4"(Sinta 4), DIKTI, No. 36/E/KPT/2019, December 13<sup>th</sup> 2019.